# Instructions for NH\_MGA or JB\_MGA

NH\_MGA EPAF is used to establish new hire Graduate Assistants as an employee (PEAEMPL) and assign a position. JB\_MGA EPAF is used to assign a position for Graduate Assistants if the person has been established in PEAEMPL and active.

These EPAFs will set up monthly payments and track encumbrances for Graduate Assistants.

A Graduate Assistant should be classified in one of four ways: Graduate Instructor, Graduate Teaching Assistant, Graduate Research Assistant. When an employee is both a research and teaching assistant, he or she should be classified in the position which will occupy most of his or her time.

Co to NOAEDAE

(Ref: USU Graduate Assistant Positions Approved by the Graduate Council 10/15/1999.]

| × Elec          | tronic Personnel Action NOAEPAF (ZDI        | EVL)                                                                     | 🔒 add  🖹 Retrieve                  | 뤕 RELATED 🛛 🔆 TOOLS    | This is the start of the <b>NH_MGA</b> EPAF                                                                                                    |
|-----------------|---------------------------------------------|--------------------------------------------------------------------------|------------------------------------|------------------------|----------------------------------------------------------------------------------------------------|
| Dending         | Channes                                     | Drews For                                                                |                                    |                        | <b>ID:</b> Enter in employee's A#.                                                                                                    |
| Pending         | Change:                                     | Proxy For:                                                               |                                    | Go                     | <b>Transaction Number:</b> Banner will generate the transaction                                                                                                    |
|                 | ID: A02340955                               | ··· +     Transaction:                                                   |                                    |                        | number after you save the first page (approval type).                                                                                                    |
|                 | Luna Lovegood                               |                                                                          |                                    |                        | Query Date: The date the employment is to begin. (Must be at                                                                                                    |
| Qu              | ery Date: 09/01/2020                        | Last Paid Date:                                                          |                                    |                        | least the first day of classes to receive NR Waiver)                                                                                                    |
| Approval C      | Category: * NH_MGA                          | Approval Type: * NE_PEA                                                  |                                    |                        | Approval Category: Enter NH_MGA                                                                                                    |
|                 | New Hire Monthly Grad Assis                 | st PEAEMPL                                                               |                                    |                        | Approval Type: Defaulted to NE PEA                                                                                                    |
|                 | Position:                                   | Suffix:                                                                  |                                    |                        |                                                                                                    |
| 0.101.1         |                                             | T                                                                        | 1 10 10 101                        | CNITED.                | Select Go (Alt+PgDn).                                                                                                    |
| Get Started     | d: Complete the fields above and click G    | <ol> <li>Io search by name, press IAB from an ID field, enter</li> </ol> | your search criteria, and then pre | ess ENTER.             |                                                                                                    |
| · · · ·         |                                             |                                                                          |                                    |                        | <b>Field Name Column:</b> Any field with an *asterisk is required.                                                                                                    |
| X Elec          | tronic Personnel Action NOAEPAF (ZDI        | EVL)                                                                     | 🔒 ADD 😫 RETRIEVE                   | 🛱 RELATED 🔅 TOOLS      | <b>Current Value Column:</b> This column should be blank. If not.                                                                                                    |
| Pending Cha     | nge: Proxy For: ID: A023409                 | 55 Luna Lovegood Transaction:                                            |                                    | Start Over             | you should Start Over and change the suffix. This column pulls                                                                                                    |
| Query Date:     | 09/01/2020 Last Paid Date:                  |                                                                          |                                    |                        | information from Banner on the position/suffix you have                                                                                                    |
| Approval Cat    | tegory: NH_MGA New Hire Monthly G           | ad Assist Approval Type: NE_PEA PEAEMPL                                  | Position: Suffix:                  |                        | chosen if it exists                                                                                                    |
| Transaction     | Default Earnings Job Labor Distri           | bution Routing Other Information and Comments                            |                                    | 4                      | Enter information in New Value column                                                                                                    |
| TRANSACTI       | ON                                          |                                                                          | 🖬 Insert 🗖                         | Delete 🖥 Copy 🅄 Filter | Litter information in rice value column.                                                                                                    |
| lied Status     | Field Name                                  | Current Value                                                            | New Value                          |                        | Employee Class Code*: Defaulted to GA                                                                                                    |
|                 |                                             |                                                                          |                                    |                        | Current Hire Date: Employee's begin date Should match the                                                                                                    |
|                 | Employee Class Code*                        |                                                                          | GA                                 |                        | Ouery Date                                                                                                    |
|                 | Current Hire Date                           |                                                                          |                                    |                        | Home COAS*: Defaults to U and cannot be changed                                                                                                    |
|                 | Home CUAS*                                  |                                                                          | D                                  |                        | IO Form Indicator*:                                                                                                    |
|                 | 19 Form Indicator                           |                                                                          | R<br>08/31/2020                    |                        | $\mathbf{D} = \mathbf{D} = $ |
|                 | 19 Expiration Date                          |                                                                          | 00/31/2020                         |                        | $\mathbf{R} (\text{received}) = \mathbf{US} \text{ Chizen;}$                                                                                                    |
|                 | Home Organization*                          |                                                                          | DPPERS                             |                        | $\mathbf{I}$ (temporary) = Non-US Citizen;                                                                                                    |
| •               | The orgunization                            |                                                                          |                                    |                        | $\mathbf{E}$ (exempt)=a person who works outside of the US or as                                                                                                    |
| * - indicates a | required field. Press LIST for valid codes. |                                                                          |                                    |                        | a volunteer.                                                                                                    |
|                 | of 1 🕨 📔 🛛 10 🔻 Per Page                    |                                                                          |                                    | Record 7 of 7          | <b>19 Date*:</b> The last date the 19 was signed.                                                                                                    |
|                 |                                             |                                                                          |                                    | SAVE                   | <b>19 Expiration Date:</b> Only enter if 19 Form Indicator is <b>T</b> .                                                                                                    |
|                 |                                             |                                                                          |                                    |                        | Enter the employees work authorization expiration date.                                                                                                    |
|                 |                                             |                                                                          |                                    |                        | <b>Home Organization*:</b> Enter the home department's DP-code.                                                                                                    |

| X Elec      | tronic Personnel Action NOAEPAF (ZDEV | L)                                         | ÷         | ADD 🖹 RETRIEVE 📲 RELATED | 🔅 TOOLS |
|-------------|---------------------------------------|--------------------------------------------|-----------|--------------------------|---------|
| Pending Cha | nge: Proxy For: ID: A02340955         | Luna Lovegood Transaction: 1251754 Waiting |           | About Banner             | 4       |
| Query Date: | 09/01/2020 Last Paid Date:            |                                            |           | OPTIONS                  |         |
| Approval Ca | tegory: NH_MGA New Hire Monthly Grad  | Assist Approval Type: NE_PEA PEAEMPL       | Position: | Transaction              |         |
| Transaction | Default Earnings Job Labor Distribut  | ion Routing Other Information and Comments |           | Cubmit Transaction       |         |
| TRANSACT    | ION                                   |                                            |           | Submit Hansaction        |         |
| lied Status | Field Name                            | Current Value                              | New Va    | a Apply Transaction      |         |
|             | Employee Class Code*                  |                                            | GA        | Cancel PAF               |         |
|             | Current Hire Date                     |                                            |           |                          |         |
|             | Home COAS*                            |                                            | U         | Delete PAF               |         |
|             | 19 Form Indicator*                    |                                            | R         |                          |         |
|             | I9 Date*                              |                                            | 08/31/    | Next Action              |         |
|             | ME FR BY                              |                                            |           | 1                        |         |

Save the screen (F10 or green button on the bottom right).
Then open the Tools Menu and select Next Action.

| × | Electronic Personnel Action NOAEPAF (ZDEVL) |
|---|---------------------------------------------|
|   |                                             |

| Pending Change:      |                              | Proxy For:       |                            | Go |
|----------------------|------------------------------|------------------|----------------------------|----|
| ID:                  | A02340955 +                  | Transaction:     | 1251754                    |    |
|                      | Luna Lovegood                |                  | Waiting                    |    |
| Query Date:          | 09/01/2020                   | Last Paid Date:  |                            |    |
| Approval Category: * | NH_MGA                       | Approval Type: * | JB_GAP                     |    |
|                      | New Hire Monthly Grad Assist |                  | Grad Assistant Pay Process |    |
| Position:            |                              | Suffix:          |                            |    |

<table-of-contents> ADD 🖹 RETRIEVE 🖧 RELATED

🔆 TOOLS

Transaction Number: Generated by Banner.
Approval Type: Automatically set as JB\_GAP.
Position Number: Enter the Position Number. It must be a P03xxx (Graduate Assistant)
Suffix: Enter the suffix for this position. Check NBIJLIST to ensure you are using a position and suffix that has not been used before. The query date will need to be 07/01/2005.

Select Go (Alt+PgDn)

#### This is the start of the JB\_MGA EPAF

| X E       | Electronic Personnel Action | Noaepaf (Zdevl)         |            |                                  | 🔒 ADD         |                | E 欚 RELATED  | tools      |
|-----------|-----------------------------|-------------------------|------------|----------------------------------|---------------|----------------|--------------|------------|
| Pending ( | Change: Proxy For:          | ID: A02340955 Luna      | a Lovegood | Transaction: 1251754 Waiting     |               |                |              | Start Over |
| Query Dat | te: 09/01/2020 Last Pa      | aid Date:               |            |                                  |               |                |              |            |
| Approval  | Category: NH_MGA New        | Hire Monthly Grad Assis | st Approv  | al Type: JB_GAP Grad Assistant F | Pay Process   |                |              |            |
| Position: | P03123 Graduate Assista     | nts Suffix: 00          |            |                                  |               |                |              |            |
| Transacti | on Default Earnings         | Job Labor Distribution  | Routing    | Other Information and Comments   |               |                |              |            |
| TRANSA    | CTION                       |                         |            |                                  |               | 🗄 Insert       | Delete 🗖 Cop | y 🔍 Filter |
| i Status  | Field Name                  | Curren                  | nt Value   |                                  | New Value     |                |              | <b>^</b>   |
|           | Jobs Effective Date*        |                         |            |                                  | 09/01/2020    |                |              |            |
|           | Personnel Date              |                         |            |                                  | 08/31/2020    |                |              |            |
|           | Job Begin Date*             |                         |            |                                  | 09/01/2020    |                |              |            |
|           | Contract Type*              |                         |            |                                  | Р             |                |              |            |
|           | Title*                      |                         |            |                                  | Graduate Teac | hing Assistant |              |            |
|           | Salary*                     |                         |            |                                  |               |                |              | 4000       |
|           | Job Location*               |                         |            |                                  | MAIN          |                |              |            |
|           |                             |                         |            |                                  |               |                |              |            |

**New Value Column:** Enter the job information in the corresponding sections.

**Job Effective Date:** Must be the same as the Query Date. **Personnel Date:** This date should match the Query and effective date. If you leave blank it will default from the query date.

**Job Begin Date:** Must be the same as the Query and Effective Date.

**Contract Type:** "P" (Primary) is defaulted. **Title:** Enter the title of the position. (Titles are: Graduate Instructor, Graduate Teaching Assistant or Graduate Research Assistant) <u>Do not use All Caps and No</u> Abbreviations.

**Salary:** Enter the amount listed on the Graduate Excel worksheet.

**Job Location:** MAIN (main campus) is the default but it can be changed to different location by clicking on the ellipses (...) on the right side of the box.

**Timesheet Orgn:** Enter your home department DP-code. (Example: DPMATH)

Save (F10)

Click on **Tools** and select **Next Action**.

| × Electronic Pe    | sonnel Action NOAEPAF (ZDEVL) |                  | 🖬 add 📲 retrieve         | 뤕 RELATED | 🗱 TOOLS | Approval Type:  |
|--------------------|-------------------------------|------------------|--------------------------|-----------|---------|-----------------|
| Pending Change:    |                               | Proxy For:       |                          |           | Go      |                 |
| ID:                | A02340955 ··· +               | Transaction:     | 1251754                  |           |         | Click Go (Alt+P |
|                    | Luna Lovegood                 |                  | Waiting                  |           |         |                 |
| Query Date:        | 09/01/2020                    | Last Paid Date:  |                          |           |         |                 |
| Approval Category: | NH_MGA                        | Approval Type: * | JB_GAM                   |           |         |                 |
|                    | New Hire Monthly Grad Assist  |                  | GA Monthly Award Process |           |         |                 |
| Position:          | P03123                        | Suffix:          | 00                       |           |         |                 |
|                    | Craduata Assistanta           |                  |                          |           |         |                 |

#### JB\_GAM

gDn).

| X E           | lectronic Personnel Actio | n Noaepaf (Zdev     | L)            |                                 | 🔒 ADD       | 🖹 Retrie | NE &   | RELATED | 🗱 то    | DOLS |
|---------------|---------------------------|---------------------|---------------|---------------------------------|-------------|----------|--------|---------|---------|------|
| Pending C     | Change: Proxy For:        | ID: A02340955       | Luna Lovegood | Transaction: 1251754 Waiting    |             |          |        | Sta     | rt Over |      |
| Query Dat     | e: 09/01/2020 Last        | Paid Date:          |               |                                 |             |          |        |         |         |      |
| Approval      | Category: NH_MGA Net      | w Hire Monthly Grad | Assist Approv | val Type: JB_GAM GA Monthly Awa | ard Process |          |        |         |         |      |
| Position:     | P03123 Graduate Assis     | tants Suffix: 00    |               |                                 |             |          |        |         |         |      |
| Transactio    | on Default Earnings       | Job Labor Distribu  | tion Routing  | Other Information and Comments  |             |          |        |         |         |      |
| TRANSA        | CTION                     |                     |               |                                 |             | 🗄 Insert | Delete | Сору    | 👻 Filt  | er   |
| i Status      | Field Name                |                     | Current Value |                                 | New Value   |          |        |         |         | Ê    |
|               | Jobs Effective Date*      |                     |               |                                 | 09/01/2020  |          |        |         |         |      |
|               | FTE*                      |                     |               |                                 | .25         |          |        |         |         |      |
|               | Units per Pay*            |                     |               |                                 | 1           |          |        |         |         |      |
|               | Mo./Hrly/SemiMo.Rat       | te*                 |               |                                 |             |          |        |         | )       |      |
|               | Pays*                     |                     |               |                                 |             |          |        |         |         |      |
|               | Factor*                   |                     |               |                                 |             |          |        |         |         |      |
|               | Job Change Reason*        | e .                 |               |                                 | E1          |          |        |         |         |      |
| 4             |                           |                     |               |                                 |             |          |        |         | ×       |      |
| r - indicates | s a required field.       |                     |               |                                 |             |          |        |         |         |      |
|               |                           |                     |               |                                 |             |          |        |         |         | SAVE |

New Value Column: Enter the job information in the corresponding sections

Job Effective Date: Must be the same as the Query Date. FTE: Defaults to .50 but can be changed to appropriate FTE. Units Per Pay: Defaults to 1 and cannot be changed. Hourly/Monthly Amount: Enter the monthly amount to be paid based off of the Graduate Excel worksheet. Pays and Factors: Enter the number of months of payment. Pays must be the same as Factors. Example: If employee is working for 4 months and you want to pay them for 4 months, then enter a 4 in both Pays and Factors. Job Change Reason: E1 will default for new hire reason. You can change it by clicking on the ellipses (...) at the right side of the box.

Save (F10)

Click on Tools and select Next Action.

|                    |                                |                  |                        |          |           |         | inppi ovai i j |
|--------------------|--------------------------------|------------------|------------------------|----------|-----------|---------|----------------|
| X Electronic Pe    | rsonnel Action NOAEPAF (ZDEVL) |                  | 🔒 ADD                  | RETRIEVE | 뤕 RELATED | 🋠 TOOLS |                |
| Pending Change:    |                                | Proxy For:       |                        |          |           | Go      | Click Go (Al   |
| ID:                | A02340955 +                    | Transaction:     | 1251754                | Waiting  |           |         |                |
|                    | Luna Lovegood                  |                  |                        |          |           |         |                |
| Query Date:        | 09/01/2020                     | Last Paid Date:  |                        |          |           |         |                |
| Approval Category: | * NH_MGA                       | Approval Type: * | JB_LBR                 |          |           |         |                |
|                    | New Hire Monthly Grad Assist   |                  | Job Labor Distribution |          |           |         |                |
| Position:          | P03123                         | Suffix:          | 00                     |          |           |         |                |
|                    | Graduate Assistants            |                  |                        |          |           |         |                |

| ×         | Electronic Personne  | el Action NOAE | PAF (ZDEVL)        |               |                    |                |          | 🔒 ADD   | 🖹 Retrieve | 뤏 RELATE      | D 🔆 TOOLS       |
|-----------|----------------------|----------------|--------------------|---------------|--------------------|----------------|----------|---------|------------|---------------|-----------------|
| Pending ( | Change: Proxy        | y For: ID: /   | A02340955 Luna L   | ovegood Trans | action: 1251754    | Waiting        |          |         |            |               | Start Over      |
| Query Da  | te: 09/01/2020       | Last Paid Date | e:                 |               |                    |                |          |         |            |               |                 |
| Approval  | Category: NH_MG      | A New Hire M   | onthly Grad Assist | Approval Typ  | e: JB_LBR Job      | Labor Distribu | ution    |         |            |               |                 |
| Position: | P03123 Graduate      | e Assistants S | uffix: 00          |               |                    |                |          |         |            |               |                 |
| Transacti | ion Default Earr     | aings Job La   | abor Distribution  | Routing Oth   | er Information and | i Comments     |          |         |            |               |                 |
| CURREN    | NT JOB LABOR DIST    | RIBUTION       |                    |               |                    |                |          |         | 🗄 Insert   | Delete 堶      | Copy 🛛 🕄 Filter |
| E         | ffective Date 09/0   | 01/2020        |                    |               |                    |                |          |         |            |               |                 |
| COA       | Index                | Fund           | Organization       | Account       | Program            | Activity       | Location | Project |            | Cost          | Percent         |
|           |                      |                |                    |               |                    |                |          |         |            |               |                 |
| ▲         | 1 of 1 🕨 🕅           | 4 <b>v</b> Pe  | r Page             |               |                    |                |          |         |            |               | Record 1 of 1   |
| NEW JO    | B LABOR DISTRIBU     | TION           |                    |               |                    |                |          |         | 🗄 Insert   | 🗖 Delete 🦷    | Copy 🔍 🏹 Filter |
| E         | Effective Date * 09/ | 01/2020        |                    |               |                    |                |          |         |            |               |                 |
| COA *     | Index                | Fund *         | Organization *     | Account *     | Program *          | Activity       | Location | Project | Cost       |               | Percent *       |
| U         | A05289               | 100219         | E01826             | 617100        | 3030               |                |          |         |            |               | 100.00          |
|           |                      |                |                    |               |                    |                |          |         |            | Total Percent | 100.00          |
|           | 1 of 1               | A v Pe         | r Page             |               |                    |                |          |         |            |               | Record 1 of 1   |
| 14 4      |                      | 4 1 1 0        | Faye               |               |                    |                |          |         |            |               | Record For      |
|           |                      |                |                    |               |                    |                |          |         |            |               |                 |

#### $\mathbf{T}$

# Approval Type: JB\_LBR

lt+PgDn).

Job Labor Distribution: This page indicates which index(s) will pay for the position. A position may be paid from more than one index.

**Effective Date (under the New Job Labor Distribution):** 

This date defaults from the query date which is the effective date.

Index: It defaults to the index the position was created with. You can change it by typing over it and/or you can insert a second index.

Fund, Organization, and Program: Default when index number is entered.

#### **Account Numbers:**

617100 – For employees eligible for subsidized insurance.

617200 - For employees who are NOT eligible for subsidized insurance.

Total Percent: Must equal 100.00.

**Save** (F10)

SAVE

Click on Tools and select Next Action.

| X Electronic Per     | sonnel Action NOAEPAF (ZDEVL) |                 | 🔒 ADD                          | Pretrieve | 뤕 RELATED | 🗱 TOOLS | Approval Type: JC_TRM |
|----------------------|-------------------------------|-----------------|--------------------------------|-----------|-----------|---------|-----------------------|
| Pending Change:      |                               | Proxy For:      |                                |           |           | Go      |                       |
| ID:                  | A02340955 +                   | Transaction:    | 1251754                        | Waiting   |           |         | Click Go (Alt+PgDn).  |
|                      | Luna Lovegood                 |                 |                                |           |           |         |                       |
| Query Date:          | 09/01/2020                    | Last Paid Date: |                                |           |           |         |                       |
| Approval Category: * | NH_MGA                        | Approval Type:  | JC_TRM                         |           |           |         |                       |
|                      | New Hire Monthly Grad Assist  |                 | Assignment Termination Process |           |           |         |                       |
| Position:            | P03123                        | Suffix:         | 00                             |           |           |         |                       |
|                      | Graduate Assistants           |                 |                                |           |           |         |                       |
|                      |                               |                 |                                |           |           |         |                       |

Get Started: Complete the fields above and click Go. To search by name, press TAB from an ID field, enter your search criteria, and then press ENTER.

| uery Date: 09/0     | 1/2020 Last         | Paid Date:               |              |                              |               |           |          |        |         |            |
|---------------------|---------------------|--------------------------|--------------|------------------------------|---------------|-----------|----------|--------|---------|------------|
| pproval Categor     | y:NH_MGA Ne         | w Hire Monthly Grad Assi | st Approv    | al Type: JC_TRM Assignment   | Termination F | rocess    |          |        |         |            |
| osition: P03123     | Graduate Assis      | tants Suffix: 00         |              |                              |               |           |          |        |         |            |
| Transaction         | Default Earnings    | Job Labor Distribution   | Routing      | Other Information and Commer | ts            |           |          |        |         |            |
| TRANSACTION         |                     |                          |              |                              |               |           | 🖶 Insert | Delete | Сору    | Y, Filter  |
| pplied Status       | Field Name          |                          | Current Valu | e                            | N             | ew Value  |          |        |         | Remove     |
|                     | Jobs Effective      | Date*                    |              |                              | 1             | 2/31/2020 |          |        |         |            |
|                     | Job End Date*       |                          |              |                              | 1             | 2/31/2020 |          |        |         |            |
|                     | Personnel Dat       | e*                       |              |                              | 1             | 2/18/2020 |          |        |         |            |
|                     | Job Status*         |                          |              |                              | Т             |           |          |        |         |            |
|                     | Job Change R        | eason*                   |              |                              | A             | .5        |          |        |         |            |
|                     | Timesheet Org       | IN*                      |              |                              | C             | PPERS     |          |        |         | )          |
| in directory of the | and Endel Danas LTC | T fan welid onder        |              |                              |               |           |          |        |         | ÷          |
| Indicates a requ    |                     | ) V Per Page             |              |                              |               |           |          |        | Rec     | ord 6 of 6 |
| APPROVER            |                     |                          |              |                              |               |           | 🗄 Insert | Delete | Па Сору | 👻 Filter   |
| Approver A          | tion None           |                          | -            | Queue                        | Status        |           |          |        |         |            |
|                     |                     |                          |              |                              |               |           |          |        |         |            |

Jobs Effective Date and Job End Date: Last day of work. (Must be at least the last day of finals for the NR Waiver.) Personnel Date: Must match the term effective and end date.

Job Status: Defaults to T (termination).

Job Change Reason: Defaults to A5.

**Timesheet Orgn:** Enter your home department DP-code. (Example: DPMATH)

**Save** (F10)

Electronic Personnel Action NOAEPAF (ZDEVL) 뤕 RELATED 🔆 TOOLS + ADD 🖹 Retrieve × Proxy For: ID: A02340955 Luna Lovegood Transaction: 1251754 Waiting Pending Change: Start Over Query Date: 09/01/2020 Last Paid Date: Approval Category: NH\_MGA New Hire Monthly Grad Assist Approval Type: JC\_TRM Assignment Termination Process Position: P03123 Graduate Assistants Suffix: 00 Transaction Routing Other Information and Comments 🗄 Insert 📮 Delete ा Copy 🔍 Filter ROUTING A01643366 Originator ID Nicholle Jessica Johnson Level Code User ID Required Action \* Queue Status Action Date I evel Name HHOME 20 Approval In Queue DHOME 25 Approval In Queue 60 GRAD Approval In Queue 70 STUEMP Approval In Queue 94 SEAPL Apply In Queue Record 1 of 5 | ▲ 1 of 1 > > 10 V Per Page

Click on **Routing** tab (next to the "Job Labor Distribution" tab). Routing indicates who must approve this EPAF.

Level Code: This default based on the EPAF category. User ID: Enter approver's A#. You can search for them by clicking on the ellipses (...) after clicking on the field. HHOME: Department Head DHOME: Dean/VP GRAD: Click on the ellipses (...) and select the Vice Provost of Graduate Studies. STUEMP and SEAPL: STUDENT\_EMPL

Save (F10)

SAVE

## Click on Other Information and Comments.

**Comments:** Every EPAF needs comments explaining why the EPAF is being submitted. These comments are vital for approvers. Provide information that the approvers might need in order to make a decision. Include your name and phone number.

Please include at least the following for the Graduate Office approval: Title - Start Date - End Date - Monthly Pay - FTE -Any Dept. Exceptions

Save (F10)

**▲** | **⊻** 

need Action NOAEDAE (7DEV)

| iding Change:       | Proxy For: ID: A02340955 Luna Lovego                                                                           | od Transaction: 1251754 Waiting                                               |                |          |          | Sta     | rt Over |
|---------------------|----------------------------------------------------------------------------------------------------|-------------------------------------------------------------------------------|----------------|----------|----------|---------|---------|
| ery Date: 09/01/202 | 0 Last Paid Date:                                                                                              |                                                                               |                |          |          |         |         |
| oroval Category: N  | H_MGA New Hire Monthly Grad Assist Ap                                                                          | roval Type: JC_TRM Assignment Termin                                          | nation Process |          |          |         |         |
| ition: P03123 Gra   | aduate Assistants Suffix: 00                                                                                   |                                                                               |                |          |          |         |         |
| ansaction Defau     | It Earnings Job Labor Distribution Routin                                                                      | g Other Information and Comments                                              |                |          |          |         |         |
| THER INFORMATION    |                                                                                                    |                                                                               |                | 🚹 Insert | E Delete | 📲 Сору  | ¥, Filt |
| Created Date        | 03/03/2020                                                                                                    | Originator ID                                                                 | A01643366      |          |          |         |         |
| Submitted Date      |                                                                                                    | Submitter ID                                                                  |                |          |          |         |         |
|                     |                                                                                                    |                                                                               |                |          |          |         |         |
| Application Date    |                                                                                                    | Applied to Database                                                           |                |          |          |         |         |
| Application Date    |                                                                                                    | Applied to Database<br>By                                                     |                |          |          |         |         |
| Application Date    |                                                                                                    | Applied to Database<br>By                                                     |                | Insert   | Delete   | Га Сору | Ϋ, Fil  |
| Application Date    | Luna is being hired as a graduate teaching a<br>rate of 1000 per month under Professor Spro<br>Nicholle 7-1809 | Applied to Database<br>By<br>ssistant for Fall 2020 (September-Decemb<br>uts. | ber) at a      | C Insert | Delete   | № Сору  | Ÿ, F    |

| Electronic Personnel Action NOAEPAF (ZDEVL)                                                                 |                                | 🔒 AD | d 🖹 retrieve       | 뤕 RELATED | 🔆 TOOLS |  |  |
|----------------------------------------------------------------------------------------------------|--------------------------------|------|--------------------|-----------|---------|--|--|
| Pending Change: Proxy For: ID: A02340955 Luna Lovegood Transaction: 1251754 Waiting                         |                                |      | About Banner       |           |         |  |  |
| Query Date: 09/01/2020 Last Paid Date:                                                                      |                                |      | OPTIONS            |           |         |  |  |
| Approval Category: NH_MGA New Hire Monthly Grad Assist Approval Type: JC_TRM Assignment Termination Process |                                |      | Transaction        |           |         |  |  |
| Position: P03123 Graduate Assistants Suffix: 00                                                             |                                |      |                    |           |         |  |  |
| Transaction Default Earnings Job Labor Distribution Routing                                                 | Other Information and Comments |      | Submit Transaction |           |         |  |  |
| TRANSACTION                                                                                                 |                                |      | Apply Transaction  |           |         |  |  |
| Applied Status Field Name Current Va                                                                        | Current Value                  |      | Cancel PAF         |           |         |  |  |

## Click on **Transaction** tab Click on Tools and select Submit Transaction.

| Electronic Personnel Action NOAEPAF 9.3.11 (ZDEVL)                                        | 🔒 ADD       | RETRIEVE          | 뤕 RELATED | 🗱 TOOLS | 1 |
|-------------------------------------------------------------------------------------------|-------------|-------------------|-----------|---------|---|
| Pending Change: Proxy For: ID: A02340955 Luna Lovegood Transaction: 1251754 Pending       | 📀 Transa    | action submitted. |           |         |   |
| Query Date: 09/01/2020 Last Paid Date:                                                    |             |                   |           |         |   |
| Approval Category: NH_MGA New Hire Monthly Grad Assist Approval Type: NE_PEA PEAEMPL Post | ition: Suff | ix:               |           |         |   |

Check for a Pending Status (next to the Transaction ID at the top of the EPAF). Pending means that the EPAF is now pending in the first approver's queue.

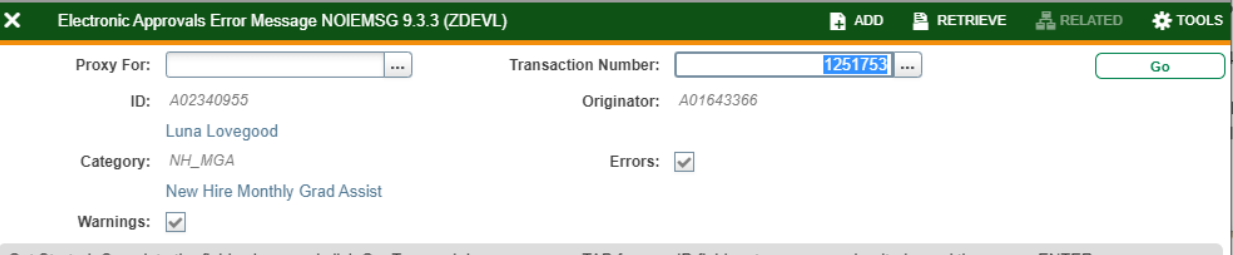

Get Started: Complete the fields above and click Go. To search by name, press TAB from an ID field, enter your search criteria, and then press ENTER.

**Errors:** If there is something missing or incorrect from the EPAF this page will pull up.

Click **Go** to see the listed errors.

Once errors are fixed in the EPAF submit the transaction again and check for a Pending Status.

#### **Early Termination or Department Change**

Notify the Graduate Office and Human Resources to terminate the position. This change could affect the student's financial aid. A new JB\_MGA EPAF may need to be processed if a department change is done.

#### **PHATIME- Payment Changes:**

To decrease payment, change the defaulted 1 to the percent of time worked. (If only half of the time worked, put a .5)

To increase payment, change the defaulted 1 to 1.xx to reflect the amount of extra work.